# **Remote Device Startup**

## System Requirements

To make use of this feature the following requirements must be matched.

- All computers must be on the same network.
- The product must be installed on both computers.
- A WebServer application (e.g.: TWebServer, IIS) must be running on the remote computer.

### How to Use

To enable this feature, your Project should make use of a Communication Protocol. In your Engineering environment, navigate to the **Devices > Channel** T ab, and create a new Channel for one of the protocols on the list.

Once a Channel is created, you will find a column called RemoteSettings in the configuration grid.

| $\int$ | Channels Nodes Points AccessTypes                                                         |                    |                 |           |          |         |              |                |              |  |  |  |
|--------|-------------------------------------------------------------------------------------------|--------------------|-----------------|-----------|----------|---------|--------------|----------------|--------------|--|--|--|
|        | Installed Protocols: AB Rockwell - ControlLogix/CompactLogix devices  Channel: Create new |                    |                 |           |          |         |              |                |              |  |  |  |
|        | Drag a column he                                                                          | ader here to group |                 |           |          |         |              | Filter by Nar  | er by Name:  |  |  |  |
| Ľ      | Name                                                                                      | Protocol           | ProtocolOptions | Interface | Settings | Timeout | InitialState | RemoteSettings | Description  |  |  |  |
| -      | ControlLogix1                                                                             | ControlLogix       |                 | тсрір     |          |         |              |                | ControlLogix |  |  |  |
|        |                                                                                           |                    |                 |           |          |         |              |                |              |  |  |  |

A If the column is not visible on the grid, you need to enable it by right-clicking the grid header, and selecting it from the list.

| Channels Channels Channels Channels | Nodes Points Acce<br>AB Rockwell - ControlLogix/CompactLogix<br>Create new<br>ader here to group | devices 💌 🧰     | Help 🥜    |          |         |                                                                                                    | Filter by Name: |
|-------------------------------------|--------------------------------------------------------------------------------------------------|-----------------|-----------|----------|---------|----------------------------------------------------------------------------------------------------|-----------------|
| Name                                | Protocol                                                                                         | ProtocolOptions | Interface | Settings | Timeout | InitialState                                                                                                    | Description     |
| ControlLogix1                       | ControlLogix                                                                                     |                 | TCPIP     |          |         | ID<br>V Name<br>Protocol<br>ProtocolOptions<br>Interface<br>Settings<br>Timeout<br>InitialState<br>RemoteSettings<br>DriverVersion<br>Level<br>Category<br>LockState<br>LockOwner<br>DateModified<br>DateCreated<br>V Description | iontrolLogix    |

In the Initial State column, select the Remote option from the ComboBox.

| $\int$                                                             | Channels         | Nodes Points Acc   | essTypes         |           |          |         |                    |                 |              |  |  |  |
|--------------------------------------------------------------------|------------------|--------------------|------------------|-----------|----------|---------|--------------------|-----------------|--------------|--|--|--|
| Installed Protocols: Modbus Master - TCP/IP and RS232 devices Help |                  |                    |                  |           |          |         |                    |                 |              |  |  |  |
|                                                                    | Drag a column he | ader here to group |                  |           |          |         |                    | Filter by Name: |              |  |  |  |
|                                                                    | Name             | Protocol           | ProtocolOptions  | Interface | Settings | Timeout | InitialState       | RemoteSettings  | Description  |  |  |  |
|                                                                    | modbus           | modbus             | BlockSize=250;En | TCPIP     |          |         | Remote 💌           |                 | Modbus Maste |  |  |  |
|                                                                    |                  |                    |                  |           |          |         | Enabled            |                 |              |  |  |  |
|                                                                    |                  |                    |                  |           |          |         | Disabled<br>Remote |                 |              |  |  |  |
|                                                                    |                  |                    |                  |           |          |         | Reserved           |                 |              |  |  |  |
|                                                                    |                  |                    |                  |           |          |         |                    |                 |              |  |  |  |
|                                                                    |                  |                    |                  |           |          |         |                    |                 |              |  |  |  |

This feature is available for all of the available protocols.

If the channel is either PI, Tundra or Prediktor, the tag's Historical Data that was configured in the **Device > Points** tab is returned by the Remote Computer.

| Important                                                                                                    |
|----------------------------------------------------------------------------------------------------|
| Some protocol drivers must be executed by <b>Windows Users</b> that contain certain access permissions (e.g.: PI). This means that the <b>TWebServe r</b> or <b>IIS</b> must be executed by the same <b>Windows User</b> (even when the Project runs as a service). |

#### **Channel Configuration**

To start the remote setup, navigate to the **Devices > Channels** tab. Under the *RemoteSettings* column, insert the IP Address where the device will run remotely.

| ſ | ~ | Channels                         | lodes Points A                      | AccessTypes               |           |          |         |              |                 |             |
|---|---|----------------------------------|-------------------------------------|---------------------------|-----------|----------|---------|--------------|-----------------|-------------|
|   |   | Installed Protocols:<br>Channel: | Modbus Master - TCP/IP and RS232 de | vices  Help Run Simulator | •         |          |         |              |                 |             |
| ľ | I | Drag a column he                 | ader here to group                  | _                         | _         |          | _       | _            | Filter by Name: |             |
|   | ( | Name                             | Protocol                            | ProtocolOptions           | Interface | Settings | Timeout | InitialState | RemoteSettings  | Description |
| 1 | 1 | nodbus                           | modbus                              | BlockSize=250;Encodi      | тсрір     |          |         |              | RemoteSettings  | Modbus M    |
|   |   |                                  |                                     |                           |           |          |         |              | PrimaryIP       | 127.0.0.1   |
|   | l |                                  |                                     |                           |           |          |         |              |                 |             |

Any other tab related to those Channel settings (Nodes and Points) are configured as they would be in a local configuration.

## **Project in Execution**

Before running the Project, there are some important details that must be taken into account:

• The Remote Device will be executed remotely using the settings from the Device/Channels/RemoteSettings option.

- The Project (TStartup) will connect to the remote computer that is running the **TWebServer** or **IIS** through the ProjectServer. Format: *IP:port* (e. g.: 192.168.1.1:3100 default port is 80).
- Windows Firewall or any other firewall in every router must enable some Inbound and Outbound ports on both computers.
- 1. WebServer port 80, 3100 or other.
- 2. TServer port 3101 or other.

TWebServer or IIS only needs to be executed on the Remote Computer.

Once the Project is launched, you will notice a non-default message in the TStartup dialog window, stating that the Module Device was started remotely.

| Starting Server           |                                                                                     |
|---------------------------|-------------------------------------------------------------------------------------|
| quinta-feira, 5 de nove   | mbro de 2020 10:56:42                                                               |
| /project:                 | Projects Meetingers torog ' /onlineConfig:true /redundancy /ip1:127.0.0.1 /ip2:192. |
| Server Started successful | ly.                                                                                 |
| Starting Module Device (  | Channel: modbus) :: Remote: 192.168.0.111                                           |
| Starting Module RichClie  | nt.                                                                                 |
| Project started.          |                                                                                     |
|                           |                                                                                     |
|                           |                                                                                     |
|                           |                                                                                     |
|                           |                                                                                     |
|                           |                                                                                     |
|                           |                                                                                     |
|                           |                                                                                     |
|                           |                                                                                     |
|                           |                                                                                     |
|                           |                                                                                     |
|                           |                                                                                     |
|                           |                                                                                     |
|                           |                                                                                     |

A process called *TRemoteDevice* can be found running in the Task Manager on the Server computer. This application is responsible for launching the Device Module on the Remote PC.

#### 🙀 Gerenciador de Tarefas

Arquivo Opções Exibir

| Processos          | Desempenho       | Histórico de | e aplicativos | Inicializar | Usuários | Detalhes    | Serviço | s   |           |                            |  |
|--------------------|------------------|--------------|---------------|-------------|----------|-------------|---------|-----|-----------|----------------------------|--|
| N                  | ~                |              | DID           |             | <b>C</b> |             |         | CRU | M         | 16 July 16 July 20 July 20 |  |
| Nome               |                  |              | PID           |             | Status   | Status      |         | CPU | Memoria ( | Virtualização do UAC       |  |
| 🔅 SystemS          | ettings.exe      |              | 8764          |             | Suspen   | 50          |         | 00  | 0 K       | Desabilitado               |  |
| 🔅 SystemS          | ettingsBroker.e  | (e           | 16004         |             | Em exe   | cução       |         | 00  | 2.064 K   | Desabilitado               |  |
| 📧 taskhost         | w.exe            |              | 6844          |             | Em exe   | cução       |         | 00  | 3.620 K   | Desabilitado               |  |
| 📧 taskhost         | w.exe            |              | 15936         |             | Em exe   | cução       |         | 00  | 1.004 K   | Não permitido              |  |
| 👰 Taskmgr          | .exe             |              | 22304         |             | Em exe   | cução       |         | 01  | 19.324 K  | Não permitido              |  |
| 🔁 TeamVie          | wer_Service.exe  |              | 6988          |             | Em exe   | cução       |         | 00  | 1.076 K   | Não permitido              |  |
| 💷 Tempo (          | Ocioso do Sister | na           | 0             |             | Em exe   | Em execução |         |     | 8 K       |                            |  |
| 📧 TextInpu         | itHost.exe       |              | 22676         |             | Em exe   | Em execução |         | 00  | 5.984 K   | Desabilitado               |  |
| 📧 THardke          | yService.exe     |              | 20336         |             | Em exe   | Em execução |         | 00  | 7.516 K   | Não permitido              |  |
| 🎕 TManag           | erExe.exe        |              | 18804         |             | Em exe   | Em execução |         | 00  | 192.420 K | Desabilitado               |  |
| TRemote            | eDevice.exe      |              | 18632         |             | Em exe   | cução       |         | 01  | 29.312 K  | Desabilitado               |  |
| 💕 TRichCli         | ent.exe          |              | 7180          |             | Em exe   | cução       |         | 00  | 84.612 K  | Desabilitado               |  |
| TServer.           | exe              |              | 9920          |             | Em exe   | cução       |         | 00  | 93.516 K  | Desabilitado               |  |
| TStartup           | .exe             |              | 3856          |             | Em exe   | cução       |         | 00  | 57.788 K  | Desabilitado               |  |
| 📧 uihost.e         | xe               |              | 12404         |             | Em exe   | Em execução |         | 00  | 1.176 K   | Desabilitado               |  |
| UserOOBEBroker.exe |                  |              | 5784          |             | Em exe   | cução       |         | 00  | 980 K     | Desabilitado               |  |
| Video.UI.exe       |                  |              | 8644          |             | Suspen   | Suspenso    |         | 00  | 0 K       | Desabilitado               |  |
| 📧 wininit.exe      |                  |              | 776           |             | Em exe   | Em execução |         | 00  | 4 K       | Não permitido              |  |
| 💷 winlogo          | n.exe            |              | 916           |             | Em exe   | cução       |         | 00  | 420 K     | Não permitido              |  |
| WinStor            | e.App.exe        |              | 18024         |             | Suspen   | so          |         | 00  | 0 K       | Desabilitado               |  |

Menos detalhes

On the Remote computer, we can also look at the Task Manager and browse for that same *TRemoteDevice*. The command line for this process will show more information related to the Channel we are running on remote machine, such as the Channel Name, Server's IP, and Port Number.

| 5-Devinsticom - Co    | inexão de | e Area de Trabalho Re | mota |            |                                                                                                    | - 0            | ×       |
|-----------------------|-----------|-----------------------|------|------------|----------------------------------------------------------------------------------------------------|----------------|---------|
| P                     |           |                       |      |            | Task Manager                                                                                                    | - 0            | x       |
| File Options View     |           |                       |      |            |                                                                                                    |                |         |
| Processes Performance | Users     | Details Services      |      |            |                                                                                                    |                |         |
| Name                  | PID       | Status                | CPU  | Memory (p  | Command line                                                                                                    | Description    | ^       |
| vmtoolsd.exe          | 1376      | Running               | 00   | 7,312 K    | *C:\Program Files\VMware\VMware Tools\vmtoolsd.exe"                                                                                                | VMware Too     | Is Co   |
| vmtoolsd.exe          | 4784      | Running               | 00   | 2,104 K    | *C:\Program Files\VMware\VMware Tools\vmtoolsd.exe" -n vmusr                                                                                       | VMware Too     | Is Co   |
| vmtoolsd.exe          | 1956      | Running               | 00   | 2,100 K    | *C:\Program Files\VMware\VMware Tools\vmtoolsd.exe" -n vmusr                                                                                       | VMware Too     | ls Co   |
| wmacthlp.exe          | 1008      | Running               | 00   | 832 K      | "C:\Program Files\VMware\VMware Tools\vmacthlp.exe"                                                                                                | VMware Acti    | ivatio  |
| VGAuthService.exe     | 1204      | Running               | 00   | 3,196 K    | *C:\Program Files\VMware\VMware Tools\VMware VGAuth\VGAuthService.exe"                                                                             | VMware Gue     | est AL  |
| unsecapp.exe          | 2848      | Running               | 00   | 1,116 K    | C:\Windows\system32\wbem\unsecapp.exe -Embedding                                                                                                   | Sink to receiv | ve as   |
| TWebServer.exe        | 4900      | Running               | 00   | 31,696 K   | *C:\Program Files (x86)\Tatsoft\FactoryStudio\TWebServer.exe''                                                                                     | TWebServer     |         |
| TRemoteDevice.exe     | 6256      | Running               | 00   | 28,680 K   | *Ct/Program Files (x86)\Tatsoft\FactoryStudio\fs-8.1\TRemoteDevice.exe" /modules.modules.device /channel:modbus /ip1:192.168.0.216 /port1:3101 /us | TRemoteDev     | ice     |
| TRemoteDevice.exe     | 4728      | Running               | 00   | 5,612 K    | *C:\Program Files (x86)\Tatsoft\FactoryStudio\fs-8.1\TRemoteDevice.exe"                                                                            | TRemoteDev     | /ice 🗎  |
| TManagerExe.exe       | 4352      | Running               | 00   | 304,248 K  | *C:\Program Files (x85)\Tatsoft\FactoryStudio\fs-8.1\TManagerExe.exe* /project:*C:\FactoryStudio\Projects\NGFMonitor.tproj"                        | TManagerEx     | e       |
| THardkeyService.exe   | 1508      | Running               | 00   | 5,424 K    | *C:\Program Files (x86)\INS3\PlantloT\THardkeyService.exe"                                                                                         | THardkeySer    | vice    |
| THardkeyService.exe   | 1928      | Running               | 00   | 10,824 K   | *C:\Program Files (x86)\Tatsoft\FactoryStudio\THardkeyService.exe*                                                                                 | THardkey/Ser   | vice    |
| Taskmgr.exe           | 4648      | Running               | 00   | 8,472 K    | *C:\Windows\system32\taskmgr.exe* /4                                                                                                    | Task Manage    | er      |
| taskhostex.exe        | 2188      | Running               | 00   | 2,092 K    | taskhostev.exe                                                                                                    | Host Process   | s for \ |
| taskhostex.exe        | 908       | Running               | 00   | 1,264 K    | taskhosteuere                                                                                                    | Host Process   | s for \ |
| System interrupts     | -         | Running               | 00   | OK         |                                                                                                    | Deferred pro   | cedu    |
| System Idle Process   | 0         | Running               | 99   | 4 K        |                                                                                                    | Percentage     | oftim   |
| System                | 4         | Running               | 00   | 28 K       |                                                                                                    | NT Kernel &    | Syste   |
| sychost.exe           | 852       | Running               | 00   | 4,004 K    | C:\Windows\system32\svchost.exe -k DcomLaunch                                                                                                    | Host Process   | s for \ |
| sychost.exe           | 888       | Running               | 00   | 4.032 K    | C:\Windows\system32\sychost.exe -k RPCSS                                                                                                    | Host Process   | s for \ |
| svchost.exe           | 524       | Running               | 00   | 12,692 K   | C:\Windows\System32\svchost.exe -k LocalServiceNetworkRestricted                                                                                   | Host Process   | s for \ |
| sychost.exe           | 748       | Running               | 00   | 26,716 K   | C:\Windows\system32\svchost.exe -k netsvcs                                                                                                    | Host Process   | s for \ |
| sychost.exe           | 880       | Running               | 00   | 5,636 K    | C:\Windows\system32\sychost.exe -k LocalService                                                                                                    | Host Process   | s for \ |
| svchost.exe           | 1060      | Running               | 00   | 6,444 K    | C:\Windows\system32\svchost.exe -k NetworkService                                                                                                  | Host Process   | s for \ |
| sychost.exe           | 1228      | Running               | 00   | 4,976 K    | C:\Windows\system32\svchost.exe -k LocalServiceNoNetwork                                                                                           | Host Process   | s for \ |
| sychost.exe           | 2036      | Running               | 00   | 5,304 K    | C:\Windows\System32\svchost.exe -k LocalSystemNetworkRestricted                                                                                    | Host Process   | s for \ |
| sychost.exe           | 3284      | Running               | 00   | 41,848 K   | C:\Windows\System32\svchost.exe -k termsvcs                                                                                                    | Host Process   | s for \ |
| sychost.exe           | 3340      | Running               | 00   | 1,316 K    | C:\Windows\system32\svchost.exe -k NetworkServiceNetworkRestricted                                                                                 | Host Process   | s for \ |
| spoolsv.exe           | 1392      | Running               | 00   | 3,088 K    | C:\Windows\System32\spoolsv.exe                                                                                                    | Spooler Subs   | Syster  |
| < cmcr ava            | 127       | Running               | 00   | 779.¥<br>Ⅲ |                                                                                                    | Windows So     | rcion V |

Fewer details

End task